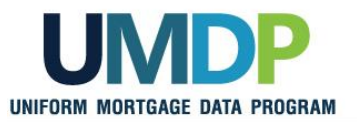

## Uniform Collateral Data Portal Reference Series for the Lender Admin: 5 - Managing Aggregator Profile

This reference is the fifth in a series of references for the Lender Administrator, a Uniform Collateral Data Portal<sup>®</sup> (UCDP<sup>®</sup>) user who has authority to set up and manage the business structure within the portal, including the access privileges of other users. This user is known as the lender admin. The focus of this reference is on managing the aggregator profile. The other references in this series include:

- Series 1: Lender Admin Registration
- Series 3: Managing Users

- Series 2: Managing Business Units
- Series 4: Managing Lender Agents

**Freddie** Mac

The topics covered in this reference include:

- Managing Aggregator Setup Overview
- <u>Creating an Aggregator</u>
- Modifying an Existing Aggregator
- Finding Additional Assistance

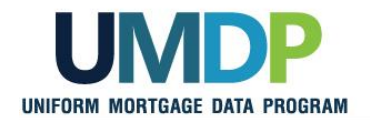

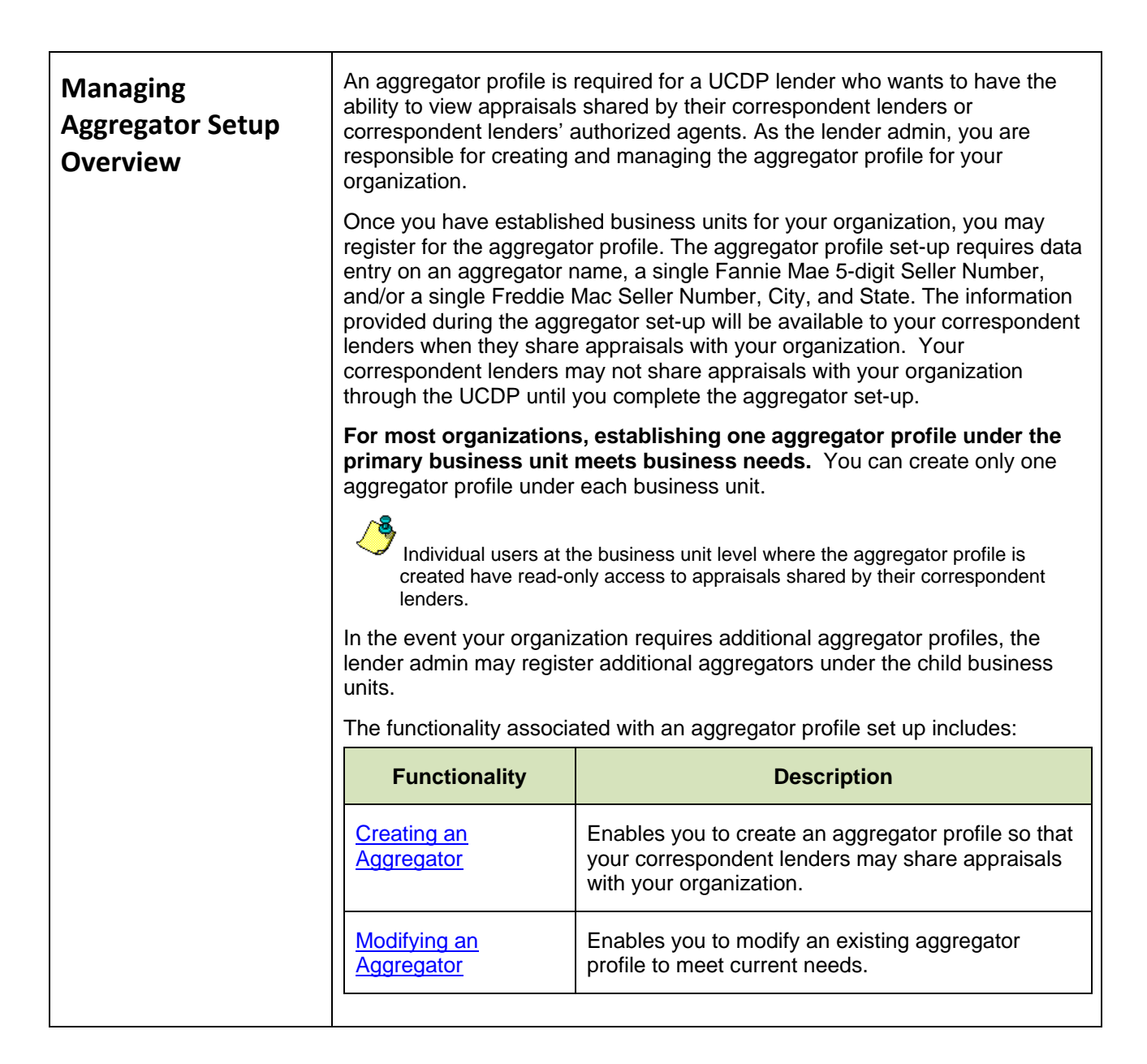

Fannie Mae

**Freddie Mac** 

This communication relates to the Uniform Mortgage Data Program<sup>®</sup>, an effort undertaken jointly by Fannie Mae and Freddie Mac at the direction of their regulator, the Federal Housing Finance Agency.

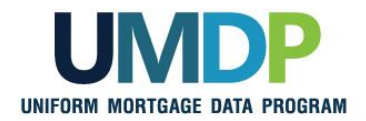

**Freddie Mac** 

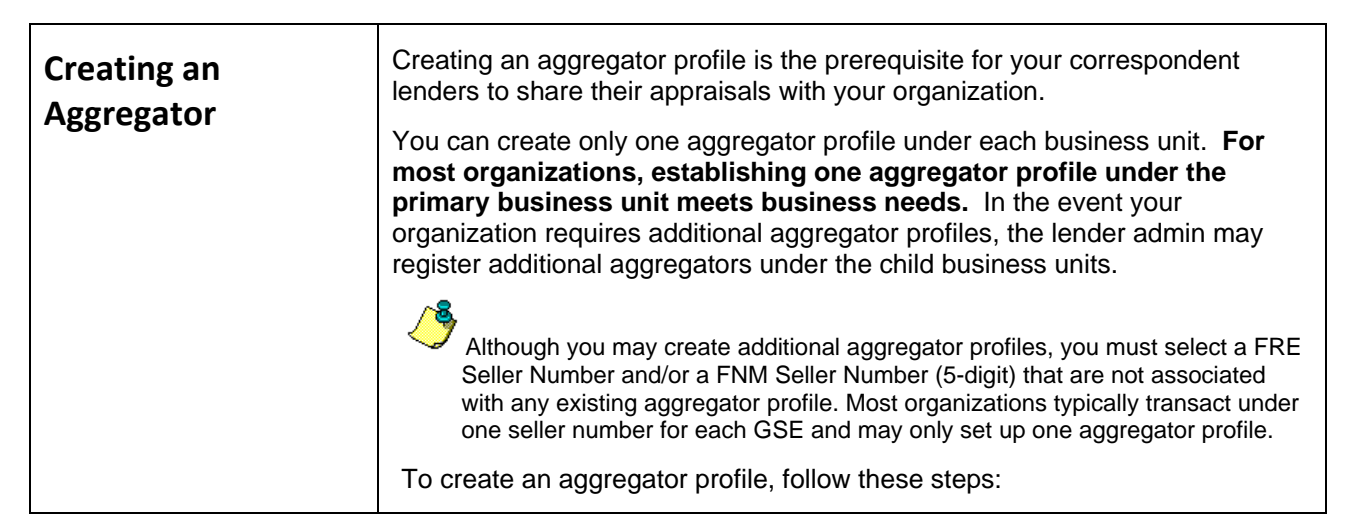

| Creating an Aggregator Profile                                                                                                    |                                                                                               |  |
|----------------------------------------------------------------------------------------------------|-----------------------------------------------------------------------------------------------|--|
| Step                                                                                                    | Action / Result                                                                               |  |
| 1. From the UCDP <i>Home</i><br>page, click the<br>Account<br>Administration tab<br>and select User and<br>Business Unit<br>Administration. | <complex-block><complex-block><complex-block></complex-block></complex-block></complex-block> |  |

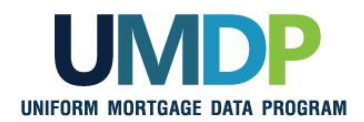

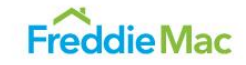

| Creating an Aggregator Profile                                                                                          |                                                                                                    |  |
|----------------------------------------------------------------------------------------------------|----------------------------------------------------------------------------------------------------|--|
| Step                                                                                                    | Action / Result                                                                                                    |  |
| 2. From the<br>Administration –<br>Home page, select the<br>Business Unit                                               | Uniform Collateral Data Portal <sup>®V</sup><br>FannieMae <sup>®</sup><br>Freddic <sup>®</sup><br>Freddic <sup>®</sup><br>Fredd |  |
| <b>Training Lender</b> is the parent business unit in this example.                                                     | Click on B in the view on the left to expand an item and view its contents.     Click on a business unit name to manage the business unit.                                                                                                    |  |
| If your organization<br>requires additional<br>aggregator profiles<br>under the child<br>business units. click          | <ul> <li>a) Relationships</li> <li>c) Click on "Users" to manage the users in the business unit.</li> <li>c) Expand the "Users" item and click on a user's name to modify that user.</li> <li>c) Regular users are displayed in blue \$\overline{2}\$ and Direct Integration users are displayed in orange \$\overline{2}\$.</li> <li>c) Some user operations may not take effect immediately. Click on the refresh button on the left \$\overline{2}\$ to refresh the view.</li> </ul>                                                                                                    |  |
| the Susiness Units<br>to display the list of<br>existing child business<br>units and select the<br>child business unit. |                                                                                                    |  |
|                                                                                                    | After you select the Business Unit from the left navigation bar, the <b>Administration – Business Unit</b> page appears.                                                                                                    |  |
|                                                                                                    | Princy   Princy         User ID: FANNIERDOT           Kone         Main Station           Administration         Business Unit           Training Lender         Integration                                                                                                    |  |
|                                                                                                    | Crate Data Sub Res Unit     Crate Child Backness Unit Name     Crate Child Backness Unit     Crate Child Backness Unit     Crate Child Backness Unit     Crate Child Backness Unit     Crate Child Backness Unit     Crate Child Backness Unit                                                                                                    |  |
|                                                                                                    | Basines Unit Name"  Deter Basines Unit  Deter Basines Unit  Aggregator Setup  Aggregator Setup                                                                                                    |  |
|                                                                                                    | Aggregator Kine*     Aggregator ID       Correspondent     Correspondent       Clip*     State*       Aggregator SSN*       FRE SSN     - Select Seler Number                                                                                                    |  |
|                                                                                                    | See Charger  * Indicates Required Information  * Indicates Required Information  * Indicates Required Information  * Indicates Required Information                                                                                                    |  |
|                                                                                                    | The "Aggregator Setup" section of the Business Unit page allows you to<br>manage your aggregator profile. You can create a new aggregator profile or<br>modify an existing aggregator profile. The focus of this section is on creating<br>a new aggregator profile.                                                                                                    |  |

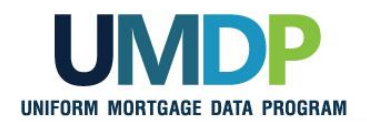

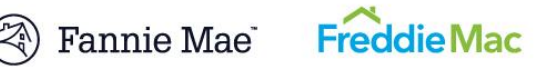

| Creating an Aggregator Profile                                                                                                    |                                                                                                    |                                                                                                    |
|----------------------------------------------------------------------------------------------------|----------------------------------------------------------------------------------------------------|----------------------------------------------------------------------------------------------------|
| Ste                                                                                                    | p                                                                                                    | Action / Result                                                                                                    |
| 3.                                                                                                    | From the<br><i>Administration –</i><br><i>Business Units</i> page,<br>locate the Aggregator<br>Setup section and<br>enter the required<br>fields:<br>• Enter the<br>Aggregator Name | Aggregator Setup       Aggregator Setup         Aggregator Name *       (Enter name as you want it to appear to your         (Enter name as you want it to appear to your       Training Aggregator         Correspondent)       City*         City*       Herndon         State*       VA         Aggregator SiSN*         FRE SISN       Select Seller Number |
| <ul> <li>Enter t<br/>your or</li> <li>Click th<br/>dropdo<br/>select t<br/>your or</li> <li>Click th<br/>S/SN c<br/>select t<br/>Seller I<br/>Freddie</li> <li>Click th<br/>S/SN (<br/>dropdo<br/>select t<br/>Seller I<br/>Freddie</li> </ul> | • Enter the City of<br>your organization                                                                                                    | **Note: A single SISN selection is required per each active GSE                                                                                                    |
|                                                                                                    | Click the State<br>dropdown to<br>select the State of<br>your organization                                                                                                    |                                                                                                    |
|                                                                                                    | Click the FRE<br>S/SN dropdown to<br>select a single<br>Seller Number for<br>Freddie Mac                                                                                            | <ul> <li>The FRE S/SN drop down displays the list of available Seller Number(s) assigned to the business unit.</li> <li>The FNM S/SN (5dight) drop down list displays the first five digits of the available Seller Number(s) assigned to the business unit.</li> </ul>                                                                                         |
|                                                                                                    | • Click the FNM<br>S/SN (5-digit)<br>dropdown to<br>select a single<br>Seller Number for<br>Fannie Mae                                                                              | <ul> <li>FNM S/SN (5-digit) drop down: Please select the 5-digit S/SN based on the S/SN that you use for your UCDP appraisal submissions.</li> <li>If you have multiple S/SNs listed and have questions on which to use, contact your Fannie Mae or Freddie Mac customer account team.</li> </ul>                                                               |
|                                                                                                    | Click Save Changes                                                                                                    |                                                                                                    |
| ~                                                                                                    | A single S/SN selection<br>is required per active<br>GSE.                                                                                                    |                                                                                                    |

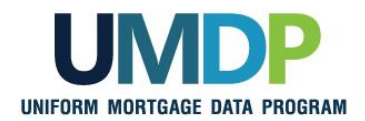

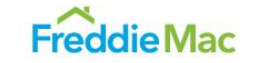

| Creating an Aggregator Profile |                                                                                                    |
|--------------------------------|----------------------------------------------------------------------------------------------------|
| Step                           | Action / Result                                                                                                    |
|                                | After you click Save Changes, a confirmation message appears at the top of<br>the screen and the Aggregator ID value is displayed within the Aggregator<br>Setup section. The Aggregator ID is a system generated ID that uniquely<br>identifies the aggregator profile.<br>In the example below, the aggregator profile has been successfully created<br>and an Aggregator ID has been generated. The Aggregator ID also appears<br>next to the aggregator name in the confirmation message. |
|                                | Aggregator successfully created as Training Aggregator (PTB560)                                                                                                    |
|                                | Correspondent) Chy Hemdon State VA  Approprior SSN*                                                                                                    |
|                                | FRE SSN                                                                                                    |
|                                | * Indicates Required Information                                                                                                    |
|                                |                                                                                                    |
|                                | IMPORTANT: After the aggregator is successfully created,<br>communicate the newly created aggregator name and aggregator ID to<br>your correspondent lenders so they can start sharing appraisals with<br>your organization.                                                                                                    |

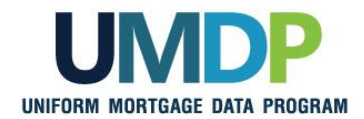

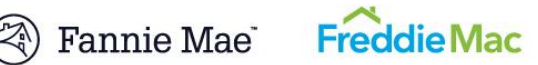

| Modifying an<br>Aggregator | Modifying an existing aggregator profile provides a way to help meet<br>changing business needs. When your organization makes organizational<br>changes, you can use this functionality to align with those changes and<br>update the aggregator name, city, state, or the selected S/SN. |
|----------------------------|----------------------------------------------------------------------------------------------------|
|                            | Communicate any changes to your correspondent lenders so they can select the correct aggregator when sharing appraisals.<br>To modify an existing aggregator profile, follow these steps:                                                                                                 |

| Modifying an Aggregator                                                                                                    |                                                                                                    |
|----------------------------------------------------------------------------------------------------|----------------------------------------------------------------------------------------------------|
| Step                                                                                                    | Action / Result                                                                                                    |
| 1. From the UCDP <i>Home</i><br>page, click the<br>Account<br>Administration tab<br>and select User and<br>Business Unit<br>Administration. | Internet Collected Data Portal       Internet with an and the collected of the collected of the collec |

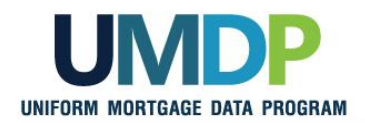

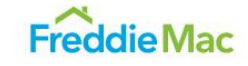

| Modifying an Aggregator                                                                                                    |                                                                                                    |  |
|----------------------------------------------------------------------------------------------------|----------------------------------------------------------------------------------------------------|--|
| Step                                                                                                    | Action / Result                                                                                                    |  |
| <ul> <li>2. From the<br/><i>Administration –</i><br/><i>Home</i> page, select the<br/>Business Unit where<br/>the aggregator profile<br/>was created<br/><i>Training Lender</i> is the<br/>business unit in this<br/>example.         </li> </ul> | Uniform Collateral Data Portal       Image: Terms of Use       Freddelike       Image: Terms of Use       Logout         Image: Terms of Use       Terms of Use       Terms of Use       User ID: TRAINER_1         Image: Terms of Use       Privacy       Privacy       User ID: TRAINER_1         Image: Terms of Use       Terms of Use       Terms of Use       User ID: TRAINER_1         Image: Terms of Use       Privacy       Privacy       Help Center         Administration - Home       Training Lender       Image: Terms of Use       Help Center         Training Lender       Image: Terms of Use       Image: Center       Image: Center         Image: Selier Numbers       Image: Center       Image: Center       Image: Center         Image: Selier Numbers       Image: Center       Image: Center       Image: Center         Image: Selier Numbers       Image: Center       Image: Center       Image: Center         Image: Selier Numbers       Image: Center       Image: Center       Image: Center         Image: Selier Numbers       Image: Center       Image: Center       Image: Center         Image: Selier Numbers       Image: Center       Image: Center       Image: Center         Image: Selier Numbers       Image: Center       Image: Center       Image: Center                                                                                                    |  |
|                                                                                                    | After you select Business Units from the left navigation bar, the<br>Administration – Business Unit page appears.Image of the select business Unit page appears.Image of the select business to the select busines to the select busines |  |

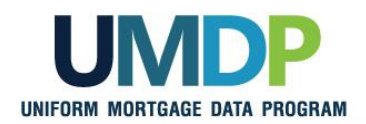

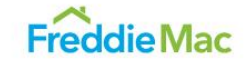

| Modifying an Aggregator                                                    |                                                                                                    |                                                                                                    |
|----------------------------------------------------------------------------|----------------------------------------------------------------------------------------------------|----------------------------------------------------------------------------------------------------|
| Step                                                                       |                                                                                                    | Action / Result                                                                                                    |
| <ol> <li>From the<br/>Administration –<br/>Business Units page,</li> </ol> | Aggregator Setup                                                                                                    |                                                                                                    |
|                                                                            | locate the Aggregator<br>Setup section and<br>modify the data fields,<br>as applicable.                                                               | Aggregator Name* (Enter name as you want it to appear to your Training Aggregator New) × Aggregator ID PT8560 Correspondent) City* Herndon State* V4 * |
|                                                                            | You may edit the following fields:                                                                                                    | Aggregator SISN* FRE SISN                                                                                                    |
|                                                                            | Aggregator Name                                                                                                    | Save Changes                                                                                                    |
|                                                                            | FRE S/SN                                                                                                    | **Note: A single SISN selection is required per each active GSE                                                                                        |
|                                                                            | <ul> <li>FNM S/SN (5-<br/>digit)</li> </ul>                                                                                                    |                                                                                                    |
|                                                                            | • City                                                                                                    | A.S.                                                                                                    |
|                                                                            | State                                                                                                    | The FRE S/SN drop down displays the list of available Seller Number(s) assigned to the business unit.                                                  |
|                                                                            | In this example, the<br>Aggregator Name is<br>changed.                                                                                                | The FNM S/SN (5-dight) drop down list displays the first five digits of the available Seller Number(s) assigned to the business unit.                  |
|                                                                            | Click Save Changes                                                                                                    | FNM S/SN (5-digit) drop down: Please select the 5-digit S/SN based on the S/SN that you use for your UCDP appraisal submissions.                       |
| 4                                                                          | A single S/SN selection<br>is required per active<br>GSE.                                                                                             | If you have multiple S/SNs listed and have questions on which to use, contact your Fannie Mae or Freddie Mac customer account team.                    |
| 4                                                                          | You must select active<br>S/SNs for at least one<br>GSE.                                                                                              |                                                                                                    |
|                                                                            | In the event that the<br>select FNM S/SN or<br>FRE S/SN becomes<br>inactive, make sure to<br>re-select an active S/SN<br>for the aggregator<br>setup. |                                                                                                    |

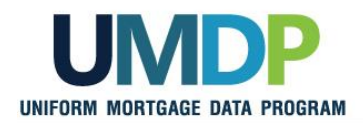

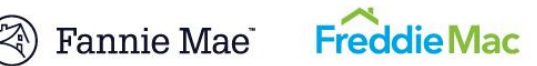

| Modifying an Aggregator |                                                                                          |  |
|-------------------------|------------------------------------------------------------------------------------------|--|
| Step                    | Action / Result                                                                          |  |
|                         | After you click Save Changes, an <b>Aggregator successfully updated</b> message appears. |  |
|                         | Contracts Unit                                                                           |  |

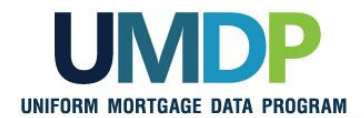

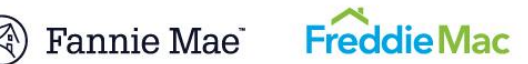

| Finding Additional | For additional assistance, refer to:                                                |
|--------------------|-------------------------------------------------------------------------------------|
| Assistance         | Fannie Mae's UCDP web page                                                          |
|                    | ( <u>https://www.fanniemae.com/singlefamily/uniform-collateral-data-</u><br>portal) |
|                    | Freddie Mac's UCDP web page                                                         |
|                    | (https://sf.freddiemac.com/tools-learning/uniform-mortgage-data-<br>program/ucdp)   |
|                    | <ul> <li>The UCDP Support Center at 1-800-917-9291</li> </ul>                       |
|                    | <ul> <li>UCDP Help Center (accessible after you log in to the UCDP)</li> </ul>      |

© 2016 Fannie Mae and Freddie Mac. Trademarks of respective owners.